## HƯỚNG DẪN CÀI ĐẶT, ĐĂNG KÝ VSSID TRÊN ĐIỆN THOẠI DI ĐỘNG

Úng dụng VssID – Bảo hiểm xã hội số là công cụ chứa thông tin bảo hiểm xã hội (BHXH), bảo hiểm y tế (BHYT) của cá nhân (bao gồm: mã số BHXH, BHYT, thẻ BHYT; quá trình đóng, hưởng BHXH, BHYT, bảo hiểm thất nghiệp (BHTN); sổ khám chữa bệnh – để theo dõi lịch sử khám chữa bệnh và chi trả khám chữa bệnh,..., góp phần công khai, minh bạch thông tin về quá trình tham gia và thụ hưởng các chế độ, chính sách trong quan hệ BHXH, BHYT.

## Bước 1: Chuẩn bị ảnh cá nhân

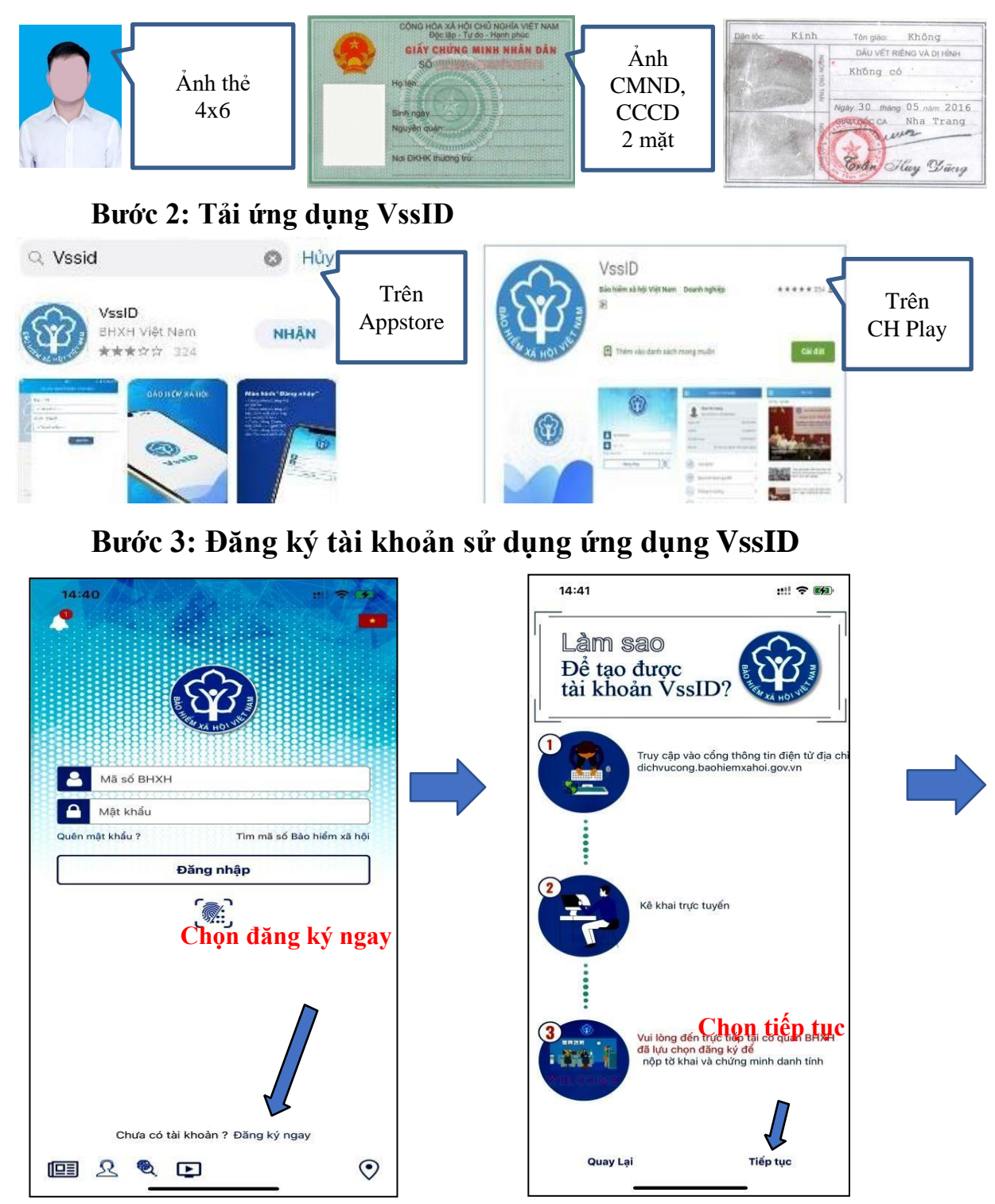

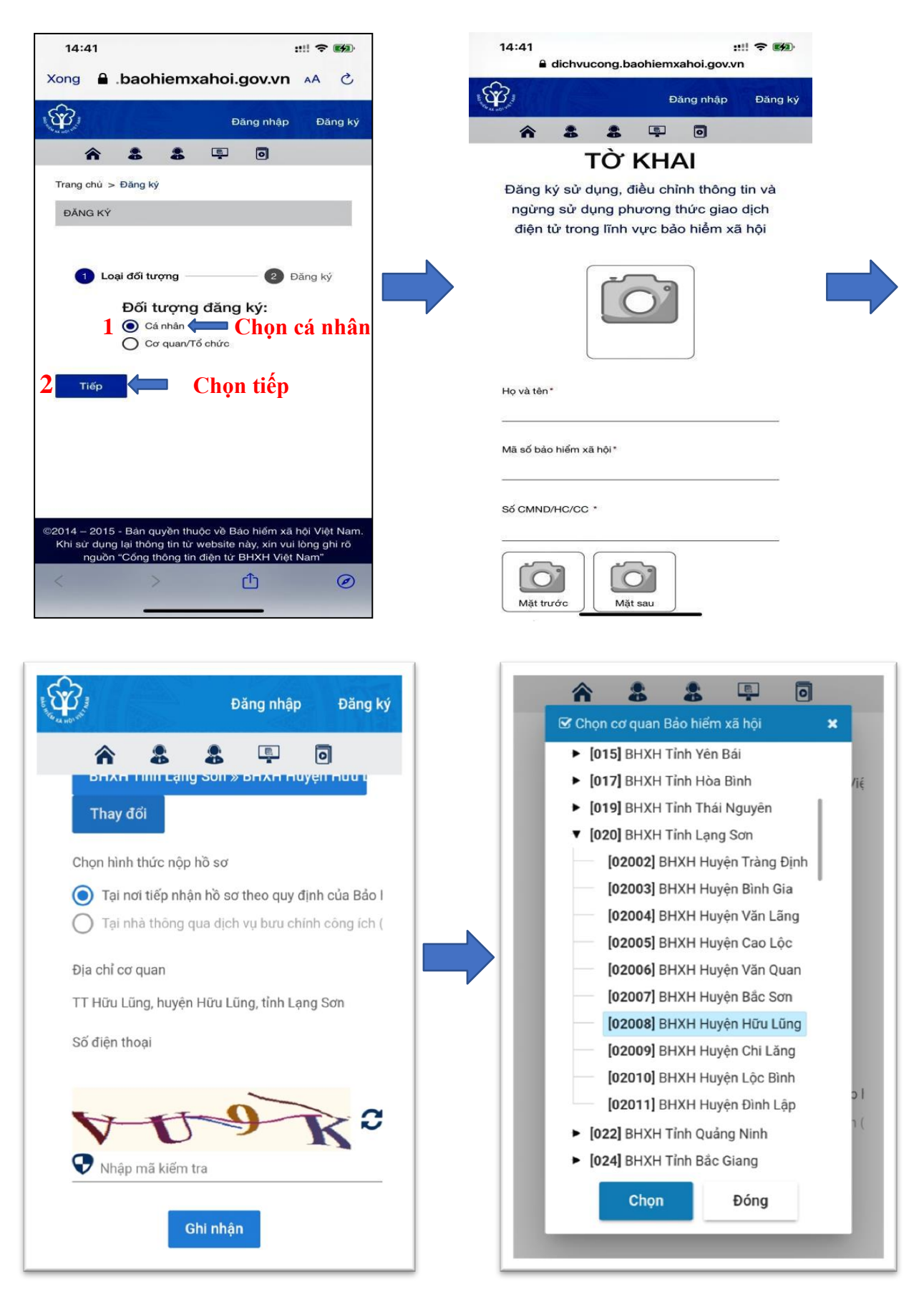

Lưu ý: Chọn cơ quan BHXH tiếp nhận là BHXH huyện Hữu Lũng chọn [020] BHXH tỉnh Lạng Sơn => [02008] BHXH huyện Hữu Lũng. Chọn "Ghi nhận" để hoàn thành đăng ký tài khoản VssID.